# Валидаторы

создание, история прохода, лог валидации

в Универсальной Билетной Системе

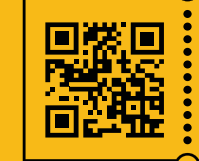

УНИВЕРСАЛЬНАЯ БИЛЕТНАЯ СИСТЕМА свои правила

# Создание валидатора

Для заведения нового валидатора в систему необходимо зайти в подраздел

### Контроль прохода > Валидаторы > Создать

| 🖹 Шаблоны                 | ~ | Рабочий стол / Валидаторы |                |              |                    |              |                      |
|---------------------------|---|---------------------------|----------------|--------------|--------------------|--------------|----------------------|
| 🛱 Объекты                 | ~ | Валидаторы                |                |              |                    |              |                      |
| <b>Б</b> ланки            | ~ |                           |                |              |                    |              |                      |
|                           |   | ID                        |                | Пользователь |                    | Описание     |                      |
| <b>Ш</b> Контроль прохода | ~ |                           | ×              | Выбрать      | ×                  |              |                      |
| IIII Валидаторы           | _ |                           |                |              |                    |              |                      |
| • история прохода         |   |                           |                |              |                    |              |                      |
| 📃 Лог валидации           |   | +                         | Создать        |              |                    |              |                      |
| > Статус валидаторов      |   | ID <sup>‡</sup>           | Пользователь 🔶 | Расположение | Зал                | ♦ Описание ♦ | Короткое<br>описание |
| > Внешние билеты          |   |                           |                |              |                    |              |                      |
| > Контроль on-line        |   | 3                         | validator1     |              | Выставочный<br>зал |              |                      |
| 🖵 Кассы                   | ~ | +                         | Создать        |              |                    |              |                      |

### При создании валидатора необходимо указать следующие данные:

- Выбрать пользователя, отвечающего за работу с конкретным валидатором.
   Пользователь должен быть создан заранее. Каждый компьютер или терминал для валидации должен быть привязан к своему конкретному пользователю.
- Указать расположение валидатора. От этого напрямую зависит, какие билеты он будет помечать действительными.
- Указать зал, где располагается валидатор (опционально). Данная настройка также влияет на то, какие билеты валидатор будет помечать действительными.
- Описание (заполняется опционально).
- Режим работы. Стандартный режим помечает билеты использованными, информационный выводит информацию о билете (дата и время мероприятия, действительный ли он и т.д.).

| 🛱 Объекты            | ~ | Создание валидатора                                     |                                                             |                                                                          |  |  |
|----------------------|---|---------------------------------------------------------|-------------------------------------------------------------|--------------------------------------------------------------------------|--|--|
| <b>В</b> ланки       | ~ | Основные настройки Параметры турникета                  |                                                             |                                                                          |  |  |
| Контроль прохода     | ^ | Пользователь                                            | Расположение                                                | Зал                                                                      |  |  |
| <b>Валидаторы</b>    |   | Пользователь                                            | Выбрать 🗸                                                   | Зал                                                                      |  |  |
| • История прохода    |   |                                                         | ID выбранного расположения: (не указан)                     | ID выбранного зала:                                                      |  |  |
| : Лог валидации      |   | Описание                                                | Короткое описание                                           | Режим работы<br>Стандартный (с гашением билетов)                         |  |  |
| > Статус валидаторов |   | <u>k</u>                                                | A                                                           |                                                                          |  |  |
| > Внешние билеты     |   | Наsh Направление прохода<br>Сгенерировать Вход<br>Выход | Что можно валидировать<br>Абонементы<br>Событие             | Отображать статистику валидации билетов<br>мероприятию последнего билета |  |  |
| > Контроль on-line   | 1 | Ориод                                                   | Экскурсионное бюро                                          |                                                                          |  |  |
| 🖵 Кассы              | ~ |                                                         | Услуги<br>Если ничего не указано, то можно валидировать всё |                                                                          |  |  |

## Контроль прохода > Валидаторы

В разделе «Валидаторы» вы можете посмотреть информацию о созданных валидаторах, как стационарных так и мобильных, их название, расположение и состояние работы.

| ID <sup>\$</sup> | Пользователь ≑ | Расположение ≑ | \$                 | Описание 🔶 | Короткое<br>описание | Разрешено<br>валидировать | Включен ≑ |       |
|------------------|----------------|----------------|--------------------|------------|----------------------|---------------------------|-----------|-------|
| 3                | validator1     |                | Выставочный<br>зал |            |                      | Bcë                       | Да        | 0 🗹 📋 |
| +                | Создать        |                |                    |            |                      | 1 • 1                     | 20 🗢      | • · 2 |

# Просмотр истории прохода

Для просмотра истории прохода служит подраздел «История прохода». Контроль прохода > История прохода

В общем случае вся история показывается одним списком, доступна информация о дате и времени валидации по каждому конкретному валидатору, событию.

Также возможен поиск по номеру заказа или билета. который затем можно отфильтровать по заданным параметрам (дата прохода, N° билета, событие, валидатор).

| 🛱 Объекты             | ~ | История прохода          |           |              |              |
|-----------------------|---|--------------------------|-----------|--------------|--------------|
| 🕿 Бланки              | ~ | Дата прохода             | Валидатор | Номер заказа | Номер билета |
| IIII Контроль прохода | ^ | 20.05.2022 ~ 20.05.2022  | Выбрать   | ×            | ×            |
| <b>ШІ</b> Валидаторы  |   | Событие                  | Абонемент | Тема         | экскурсии    |
| История прохода       |   | Loopart                  | Compare - |              | in parts     |
| і≘ Лог валидации      | _ | Только внешние<br>билеты |           |              |              |
| > Статус валидаторов  |   |                          |           |              |              |
| > Внешние билеты      |   |                          |           |              |              |

## «Лог валидации»

В разделе отображены попытки валидации и результат по ней. Контроль прохода > Лог Валидации

- Если валидатор настроен на «Информационный режим», то валидировать билет можно более одного раза.
- Если валидатор настроен на «Режим гашения», то при повторной попытке использовать билет он будет «Недействителен». В столбце «Причина невалидности» Вы увидите надпись «Билет уже был использован».
- Если гость валидирует билет не на той локации в причине будет указано «Билет не найден».

|                                                              |   |                                         |                            |                          | Вы вошли как superadmin Выйти |  |  |
|--------------------------------------------------------------|---|-----------------------------------------|----------------------------|--------------------------|-------------------------------|--|--|
| 🖹 Шаблоны                                                    | ~ | Рабочий стол / Логи валидации           |                            | ← Назад                  |                               |  |  |
| 🛱 Объекты                                                    | ~ | Логи валидации                          |                            |                          |                               |  |  |
| <b>Б</b> ланки                                               | ~ | Пата ралилации От. по. Валилат          | 20                         | Номер билета             | Dogumentat                    |  |  |
| 🛄 Контроль прохода                                           | ^ | 20.05.2022 ~ 20.05.2022                 | ть Х                       |                          | × × ×                         |  |  |
| Валилаторы                                                   | _ | Местоположение                          |                            | Зал                      |                               |  |  |
| ШП Балидаторы                                                |   | Выбрать                                 | ×                          | Выбрать                  | ×                             |  |  |
| История прохода                                              |   | Событие                                 | Абонемент                  | Группа аб                | онементов                     |  |  |
| 🗄 Лог валидации                                              |   | Выбрать                                 | × Выбрать                  | × Выбра                  | ть                            |  |  |
| <ul> <li>Статус валидаторов</li> </ul>                       | - | Оплачено пушкинской картой 🗧 🗧 🕹        |                            |                          |                               |  |  |
| > Внешние билеты                                             |   |                                         |                            |                          |                               |  |  |
| > Контроль on-line                                           |   |                                         |                            |                          | Q Q                           |  |  |
| 🖵 Кассы                                                      | ~ |                                         |                            |                          | • 1 > 20 ÷ 🔲 • 🖪              |  |  |
| <ul> <li>Сотрудники</li> <li>Права и пользователи</li> </ul> | ~ | Дата и<br>время ф Валидатор Ф Режим ф Н | Іомер<br>илета 🔶 Событие 🔶 | Сеанс 🔶 Результат 🔶 Прич | ина 🔶 Локация 🔶 Зал 🔶         |  |  |

# Установка программы валидации в устройство UROVO DT40

#### Внимание!

Перед установкой программы валидации билетов, соответствующий файл-дистрибутив должен быть закачен на устройство считывания штрих-кода /UROVO DT40, система Андройд/

Включите устройство и дождитесь его загрузки.

- 1. Выведите список приложений устройства движение снизу-вверх
- 2. Найдите папку «Файлы» и кликните по ней
- 3. Найдите файл-дистрибутив программы (файл с расширением \*.apk), кликните по нему.

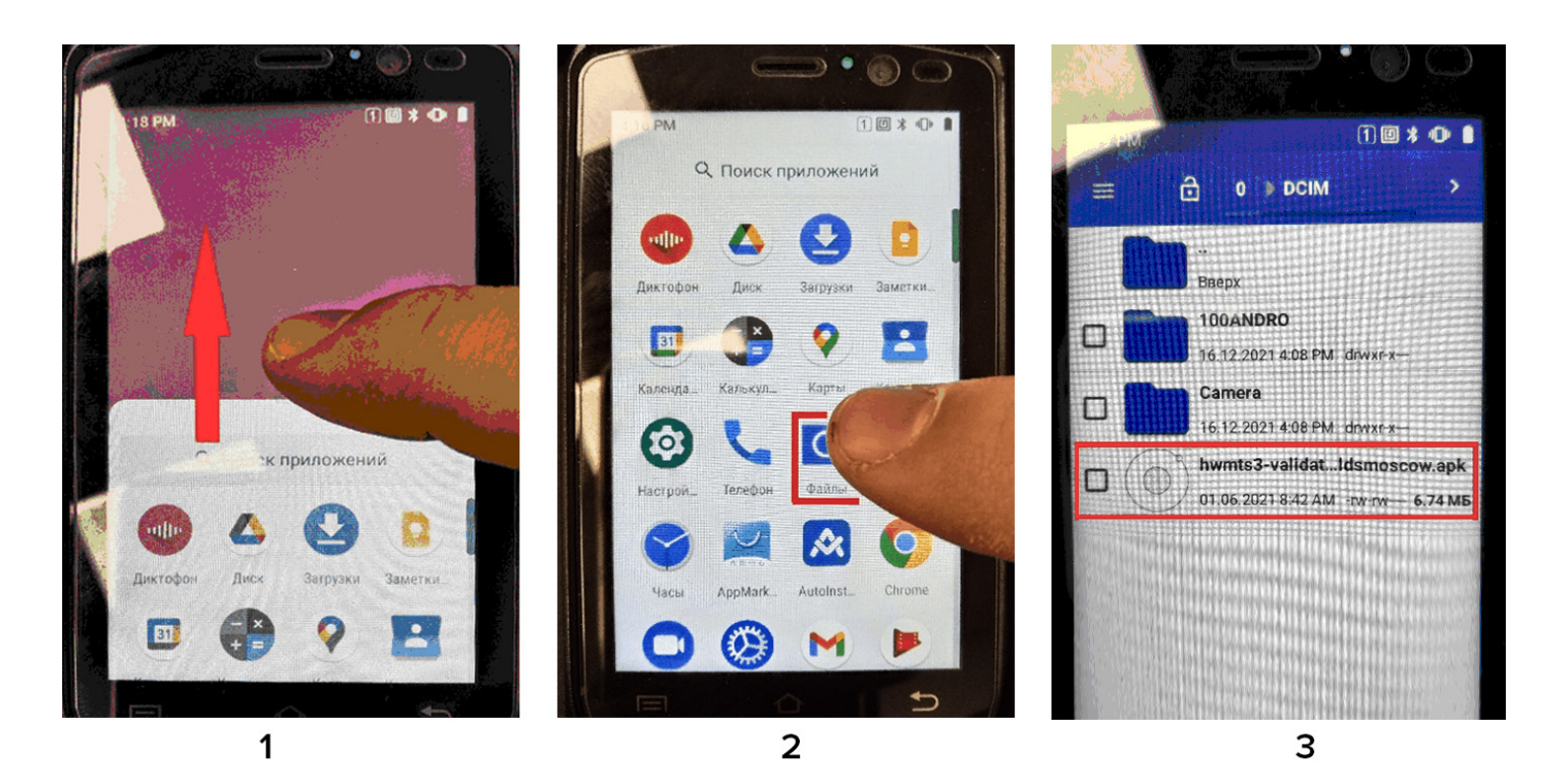

- 4. Откроется окно, в котором кликаете на кнопку «Установить»
- 5. После установки программы нажмите на кнопку «Открыть»

6. В открывшемся окне введите Логин и Пароль в соответствующие поля и нажмите на кнопку «Войти»

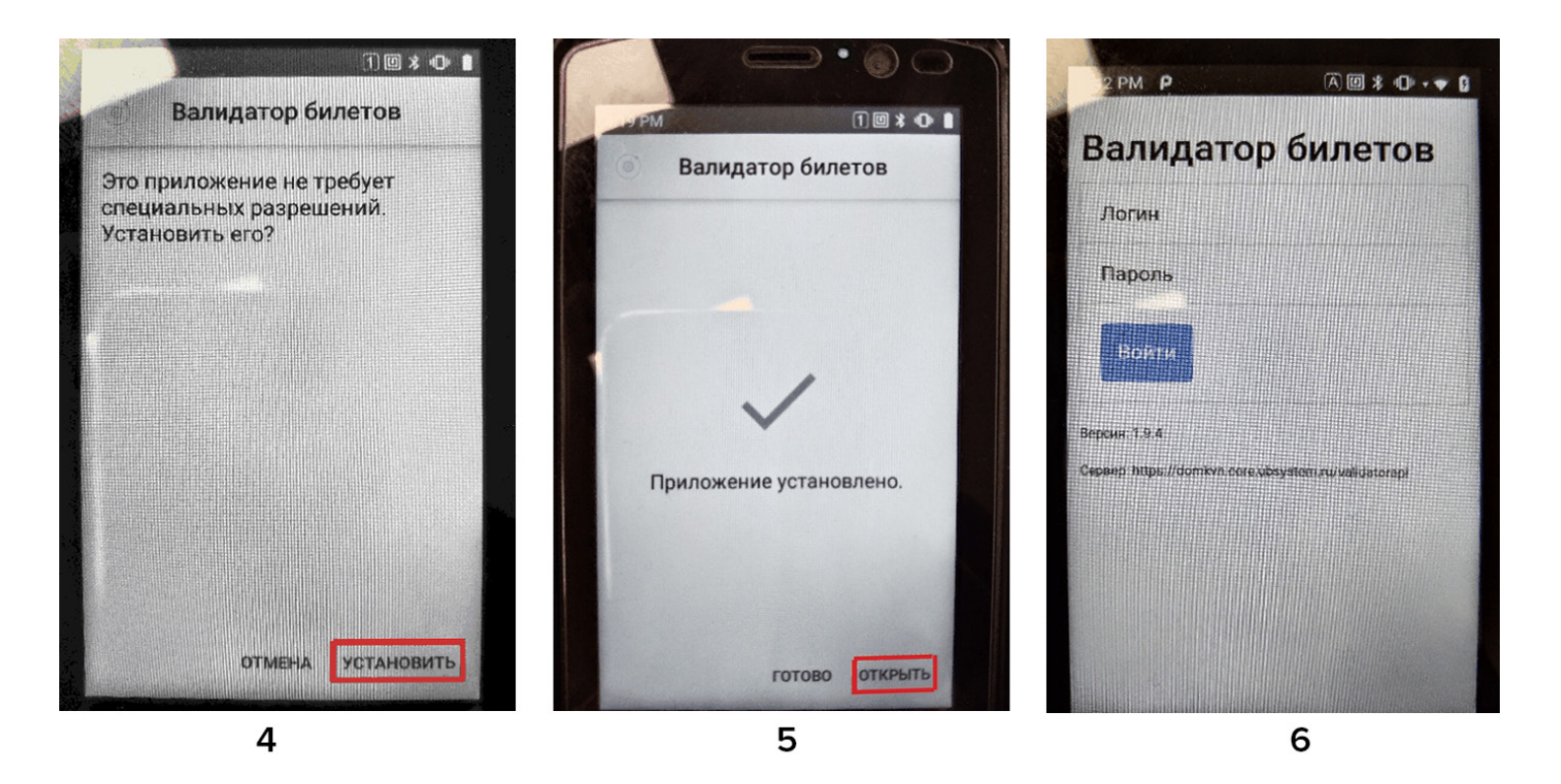

Программа валидации билетов готова для работы и считывания штрих-кодов!